# CAS SciFinder<sup>®</sup> (Academic) 管理用サイト CAS Customer Portal について

2025 年 6 月 化学情報協会

CAS Customer Portal では、CAS SciFinder 管理者 (キーコンタクト) にご利用いただけるさまざまな サービスを提供しています。

### 目次

| ログイン                                       | 2     |
|--------------------------------------------|-------|
| パスワードの変更、秘密の質問の登録・変更                       | 4-5   |
| 登録ユーザー情報、IP アドレス・メールドメイン情報の確認              | 6     |
| ユーザーの削除                                    | 7     |
| 月次ユーザーリストのダウンロード                           | 8     |
| マニュアル類のダウンロード                              | 9     |
| Full Text リンクのカスタマイズ:所蔵雑誌リストの設定            | 10-11 |
| Full Text リンクのカスタマイズ:In-house Resources 設定 | 12-14 |

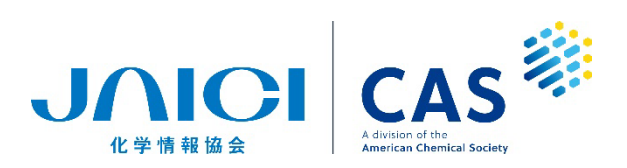

CAS SciFinder® (Academic) 管理用サイト CAS Customer Portal について | 1

# 1. ログイン

<u>https://customer.cas.org/</u> にアクセスし、管理者の ID を入力して「Next」で次の画面に進み、パス ワードを入力して「log In」をクリックします。

| CAS<br>Advision of the<br>American Chemical Society | Advation of the<br>Advation of the<br>Advation of the |
|-----------------------------------------------------|-------------------------------------------------------|
| Log in to CAS Customer Portal                       | Log in to CAS Customer Portal                         |
|                                                     | Welcome, JAICI1234 Not You?                           |
| Username or Email Address                           | Password                                              |
| JAICI1234                                           |                                                       |
| Next                                                | Log In                                                |
|                                                     | C Keep me signed in                                   |
| Can't log in?                                       | Can't log in?                                         |

ログイン直後の画面(My Profile)には、管理者(キーコンタクト)の情報が表示されます。 もし誤りがある場合は、化学情報協会までお知らせください。

| CAS 🔅 C                                                 | ustomer Portal<br><sup>My Profile   About CAS Customer Portal   Contact Us<br/>パスワードの変更、秘密の<br/>質問の登録・変更(p.4-5)</sup> |
|---------------------------------------------------------|----------------------------------------------------------------------------------------------------|
| My Account                                              | Profile Details Manage Profile Details                                                                                |
| My Profile                                              | Key Contacts are responsible for ensuring that CAS has complete and correct information.                              |
| Manage SciFinder Accounts<br>Create/Update Registration | Personal Information<br><u>Veername:</u> jaici1234<br>First Name: Taro<br>たまれの変図 コーザーの判断 (n.C. 7)                     |
| View/Download Reports                                   | Last Name: JAICI                                                                                                    |
| SciFinder®                                              | E-mail: taro@Jaiei.ac.ip 月次登録ユーザーリストのダウンロード(p.8)                                                                      |
| Full Text Customizations®                               | Contact Information                                                                                                   |
| Direct Linking Options                                  | Address: マニュアル類のタワンロード (p.9)                                                                                          |
| Update Journal Lists                                    | City: TAugilable at My Institution の歌字 (n 10 11)                                                                      |
| Update In-House Options                                 | State/Region: 1 AVAIIADIE AL IVIY IIISLILULIOIIの反任(P.10-11)                                                           |
| Update Web-Based Options                                | Country: JP<br>Restal Code: Full Toxt リンクのカフタマイブ (n 12-14)                                                            |
| Update Fee-Based Options                                |                                                                                                    |
| Customize Full Text Options page                        | Fax Number:         81 3 1234 5690                                                                                    |

<My Profile 画面>

CAS Customer Portal サイト管理者用メニュー項目一覧

| メニュー項目                     | 機能                                             | 参照ページ  |
|----------------------------|------------------------------------------------|--------|
| My Account                 |                                                |        |
| My Profile                 | 管理者(キーコンタクト)情報の確認、パスワー<br>ド等の情報の変更             | 2, 4-5 |
| Manage SciFinder Accounts  | 登録ユーザー情報・IP アドレス・メールドメイン<br>情報の確認、ユーザーの削除      | 6-7    |
| Create/Update Registration | ユーザー登録サイトを確認されたい場合は、化学<br>情報協会にご連絡ください         | _      |
| View/Download Reports      | 月次登録ユーザーリストのダウンロード                             | 8      |
| SciFinder®                 |                                                |        |
| Download Documentation     | マニュアル類のダウンロード                                  | 9      |
| Full Text Customizations®* |                                                |        |
| Update Journal Lists       | Full Text リンクのカスタマイズ:<br>所蔵雑誌リストの設定            | 10-11  |
| Update In-House Options    | Full Text リンクのカスタマイズ:<br>In-house Resources 設定 | 12-14  |

\* Full Text Customizations<sup>®</sup> が表示されない場合、化学情報協会にご連絡ください。

## 2. パスワードの変更、秘密の質問の登録・変更

My Profiles の画面で「Manage Profile Details」リンクをクリックします。

| Velcome Taro JAICI   Sign  | Customer Po            | ortal                              |                                  | My Profile   About CAS Customer Portal   Co |
|----------------------------|------------------------|------------------------------------|----------------------------------|---------------------------------------------|
| My Account                 | Profile Details        |                                    | Manage Profile Details 🗹         |                                             |
| My Profile                 | Key Contacts are respo | nsible for ensuring that CAS has c | omplete and correct information. |                                             |
| Manage SciFinder Accounts  | Username:              | jaici1234                          |                                  |                                             |
| Create/Update Registration | First Name:            | Taro                               |                                  |                                             |
| View/Download Reports      | Last Name:             | JAICI                              |                                  |                                             |
| SciFinder®                 | E-mail:                | taro@jaici.ac.jp                   |                                  |                                             |
| Download Documentation     | Contact Inform         | ation                              |                                  |                                             |
| Full Text Customizations®  | Company:               | Univ of JAICI                      |                                  |                                             |

下記の設定画面が表示されます。変更したい項目のリンクをクリックします。

| CAS Profile                  |                           | 秘密の質問の変更                               |
|------------------------------|---------------------------|----------------------------------------|
| Personal Information         | Institutional Information | Security                               |
| First Name<br>Taro           | Institution               | Username                               |
| Last Name                    | JAICI Job Bole            | Security Question                      |
| JAICI                        | Not Applicable            | To what city did you go the first time |
| +1 field to complete profile | Area of Expertise         | you flew on a plane?                   |
|                              | Not Applicable            | Change Password                        |
| Contact Information          | / パスワードの変更                |                                        |
| Institutional Email          |                           |                                        |
| taro@jaici.ac.jp             |                           |                                        |
| Institutional Phone Number   |                           |                                        |

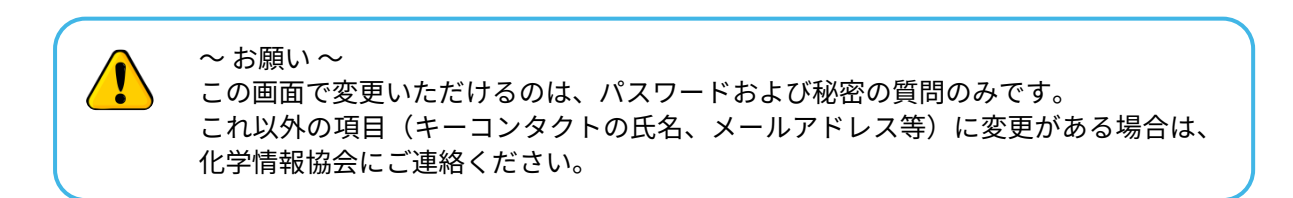

#### パスワードの変更(Change Password 画面)

現在のパスワード、新しいパスワード(2 箇所)を入力して「Save」をクリックします。

| Change Password<br>Current Password<br>New Password<br>新しいパスワード                                                                                                    | <ul> <li>◆ パスワード入力規則 ◆</li> <li>9 文字以上の半角文字で、下記の4種類</li> <li>をすべて含む必要があります。</li> <li>なお、ユーザー名やメールアドレスを</li> <li>含めることはできません。</li> </ul> |
|----------------------------------------------------------------------------------------------------|----------------------------------------------------------------------------------------------------|
| Minimum of 9 characters<br>Must include one character of each type:<br>- Uppercase letter<br>- Lowercase letter<br>- Number<br>- Symbols (e.g., @, #, %, &, *)<br>- Cannot contain username or email address | <ul> <li>- 英字(大文字)</li> <li>- 英字(小文字)</li> <li>- 数字</li> <li>- 記号(例:@、#、%、&amp;、* など)</li> </ul>                                        |
| Confirm New Password 新しいパスワード(確認用)                                                                                                    |                                                                                                    |

#### 秘密の質問の変更(Security 画面)

秘密の質問をプルダウンから選択し、その回答を入力して「Save」をクリックします。

| ← Return To Dashboard                               |              |           |
|-----------------------------------------------------|--------------|-----------|
| Security                                            |              |           |
| Username and Password<br>JAICI1234                  |              |           |
| Change Password                                     |              |           |
| Security Question                                   | 秘密の質問(プルダウンメ | (ニューから選択) |
| To what city did you go the first time $\checkmark$ |              |           |
| Security Answer                                     | 回答(英語限定)     |           |
| Tokyd                                               |              |           |
|                                                     |              |           |
| Save Cancel                                         |              |           |

#### 3. 登録ユーザー情報、IP アドレス・メールドメイン情報の確認

左メニューの「My Account」項目内の「Manage SciFinder Accounts」画面で、「Find a User」から 登録ユーザーの検索ができます。姓・名・ユーザー名・メールアドレスから検索可能です。

「view user list」をクリックすると、ブラウザ上で現時点での登録ユーザーリストを閲覧できます。 登録ユーザーリストの csv ファイルは、画面下部の「download user list」よりダウンロードが可能 です。「Site ID」の番号をクリックすると、登録されている IP アドレスやユーザー登録が可能な電子 メールアドレスドメインを確認できます。

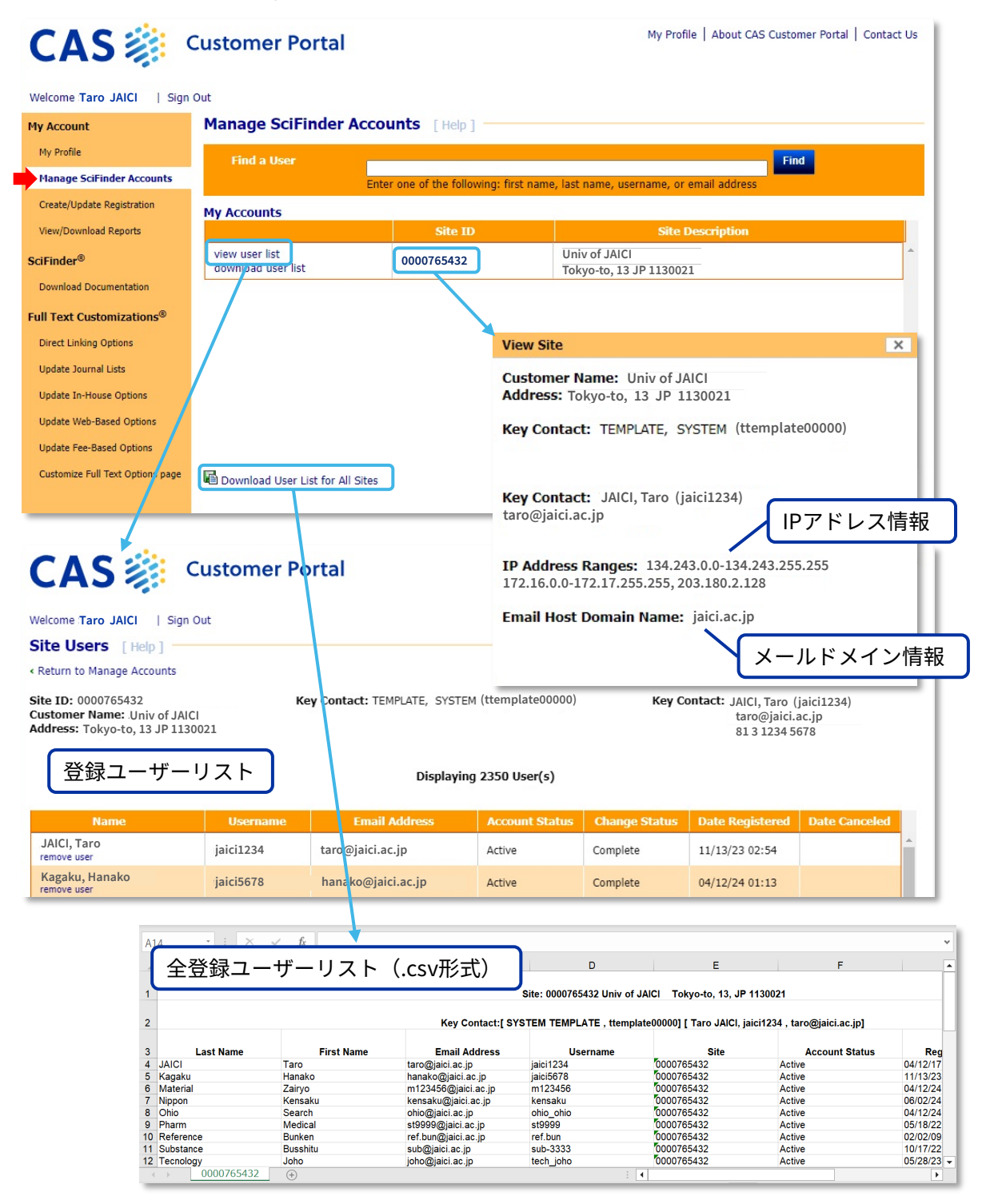

CAS SciFinder<sup>®</sup> (Academic) 管理用サイト CAS Customer Portal について | 6

### 4. ユーザーの削除

左メニュー「My Account」項目内の「Manage SciFinder Accounts」より、ユーザーを削除できます。

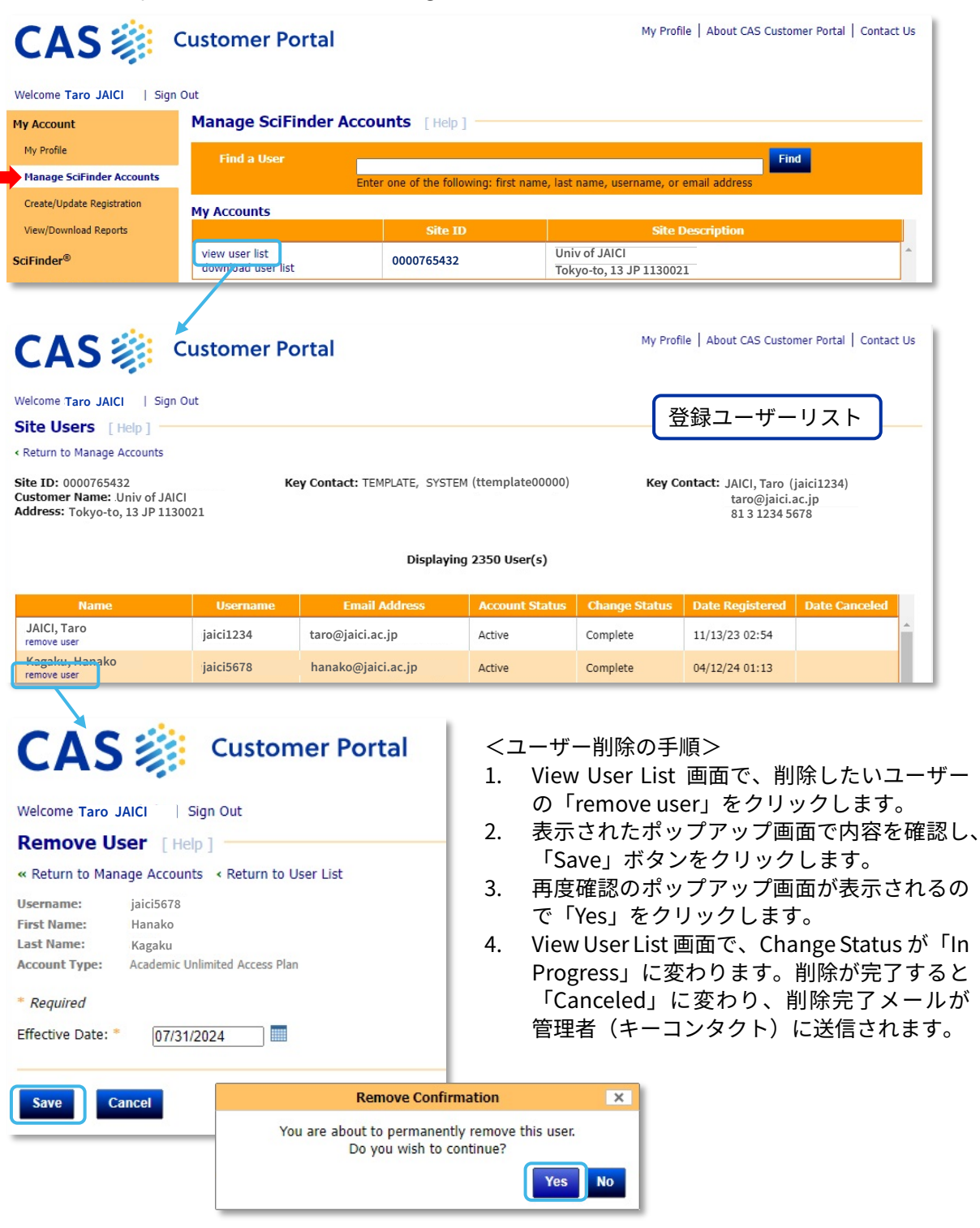

## 5. 月次ユーザーリストのダウンロード

左メニュー「My Account」項目内の「View/Download Reports」をクリックし、Registration Report のリンクから月次の登録ユーザーリストの確認・ダウンロードができます。

| CAS 🜼                                                                   | Customer Portal                                                                        | My Profile   About CAS Customer Portal   Contact Us              |
|-------------------------------------------------------------------------|----------------------------------------------------------------------------------------|------------------------------------------------------------------|
| Welcome Taro JAICI   Sign                                               | n Out                                                                                  |                                                                  |
| My Account                                                              | SciFinder Reports [Help]                                                               |                                                                  |
| My Profile<br>Manage SciFinder Accounts                                 | Report Name                                                                            | Date                                                             |
| Create/Update Registration                                              | ▶ 月次登録ユーザーリスト                                                                          |                                                                  |
| View/Download Reports                                                   | ▶ Usage Report(pdf)                                                                    |                                                                  |
| SciFinder®                                                              | <ul> <li>Registration Report(xls)</li> </ul>                                           |                                                                  |
| Download Documentation Full Text Customizations® Direct Linking Options | 0000765432 - Univ of JAICI (Tokyo-to, 13)<br>View Current Report   View Report History | 過去分は、プルダウンから<br>入手したい月を選択する tons                                 |
| Update In-House Options<br>Update Web-Based Options                     | 最新レポート 過去分レポート                                                                         | View Report History ×                                            |
| Update Fee-Based Options<br>Customize Full Text Options page            |                                                                                        | 0000765432 - Univ of JAICI (Tokyo-to, 13)<br>Month: April 2024 V |
|                                                                         | -                                                                                      | View Cancel                                                      |

#### ダウンロードした月次登録ユーザーリストの例

| A1 | •                                                         | $\times  \checkmark  f_x$                                             | Successful                                                   | Registrations f                                  | or the Web Versi | ion of SciFinder    |                         | ~            |
|----|-----------------------------------------------------------|-----------------------------------------------------------------------|--------------------------------------------------------------|--------------------------------------------------|------------------|---------------------|-------------------------|--------------|
|    | А                                                         | В                                                                     | С                                                            | D                                                | E                | F                   | G                       | H 🔺          |
| 1  | Successful Registrations for the Web Version of SciFinder |                                                                       |                                                              |                                                  |                  |                     |                         |              |
| 2  | Site: 0000765432                                          |                                                                       |                                                              |                                                  |                  |                     |                         |              |
| 3  |                                                           |                                                                       |                                                              |                                                  | Univ of JAI      | CI                  |                         |              |
| 4  |                                                           |                                                                       |                                                              |                                                  | April-24         |                     |                         |              |
| 5  | Time Initiated                                            | Time Completed                                                        | Username                                                     | First Name                                       | Last Name        | Email Address       | Key Contact             | Registrant F |
| 6  | 4/12/24 01:33                                             | 4/12/24 01:33                                                         | m123456                                                      | Zairyo                                           | Material         | m123456@jaici.ac.jp | ttemplate00000 - SYSTEM |              |
| 7  | 4/12/24 01:54                                             | 4/12/24 01:54                                                         | ohio_ohio                                                    | Search                                           | Ohio             | ohio@jaici.ac.jp    | ttemplate00000 - SYSTEM |              |
| 8  | 4/16/24 01:16                                             | 4/16/24 01:16                                                         | hachi10                                                      | Hochio                                           | Tokyo            | h-tokyo@jaici.ac.jp | ttemplate00000 - SYSTEM |              |
| 9  | 4/16/24 01:24                                             | 4/16/24 01:24                                                         | toshimaku                                                    | Komagome                                         | Toshima          | toshima@jaici.ac.jp | ttemplate00000 - SYSTEM |              |
| 10 |                                                           |                                                                       |                                                              |                                                  |                  |                     |                         |              |
| 11 |                                                           |                                                                       |                                                              |                                                  |                  |                     |                         |              |
| 12 | Confidential informati<br>copying, republica              | on subject to SciFinder<br>tion, or redistribution of<br>expressly pr | Scholar Reports term<br>this content outside c<br>rohibited. | ns and conditions. Any<br>of your institution is |                  |                     |                         |              |
| 13 |                                                           |                                                                       |                                                              |                                                  |                  |                     |                         |              |
| 14 |                                                           |                                                                       |                                                              |                                                  |                  |                     |                         |              |
| 15 |                                                           |                                                                       |                                                              |                                                  |                  |                     |                         | •            |
| 4  | April 20                                                  | )24 (+)                                                               |                                                              |                                                  |                  | •                   |                         |              |

「Create/Update Registration」メニューからは、ユーザー登録サイトの URL をご確認いただくこと はできません。URL を確認されたい場合は、化学情報協会までご連絡ください。

### 6. マニュアル類のダウンロード

CAS Customer Portal サイト限定の資料など、各種日本語資料へのリンクが用意されています。

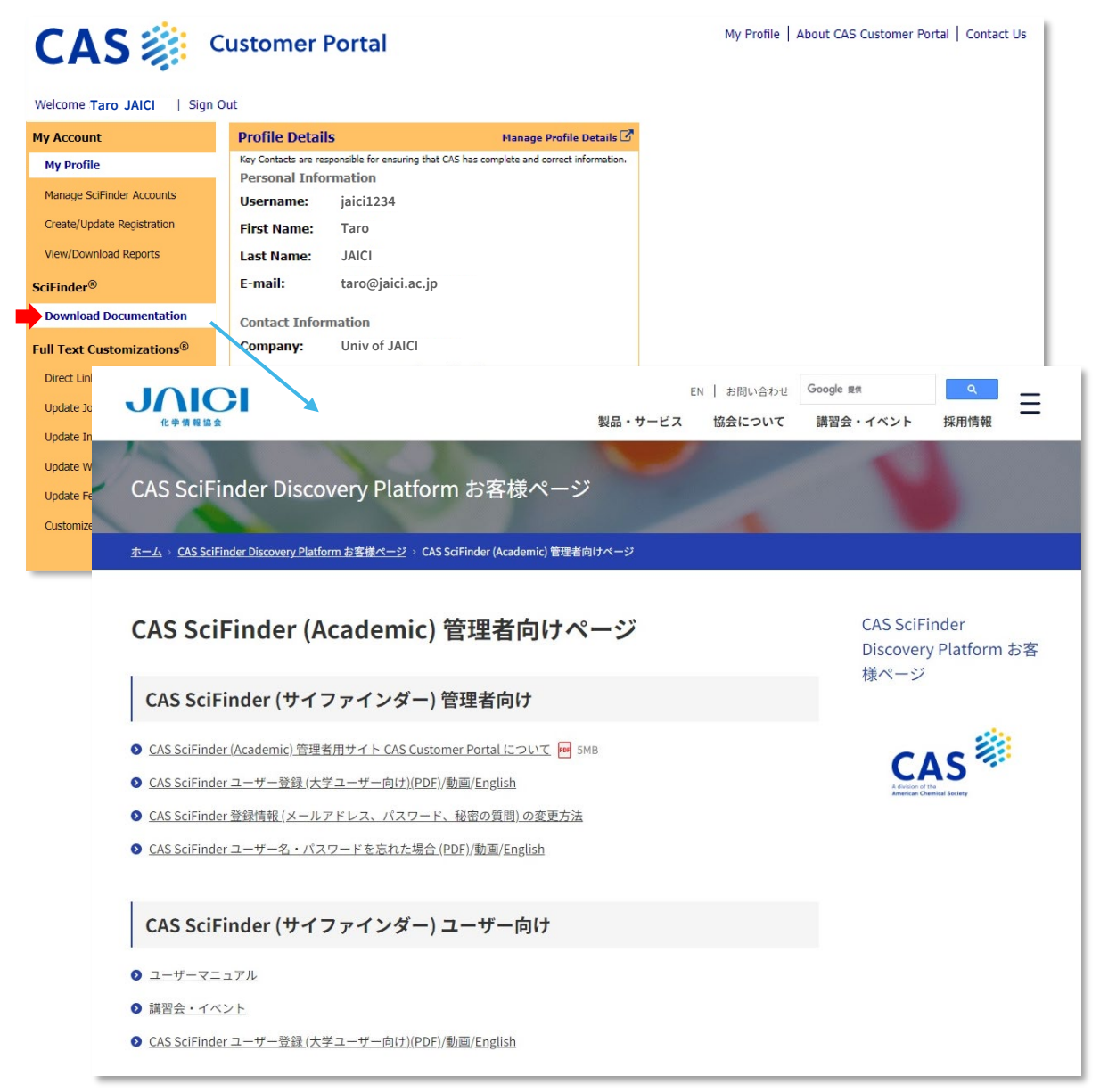

### 7-1. Full Text リンクのカスタマイズ:所蔵雑誌リストの設定

機関の所蔵雑誌や契約中の電子ジャーナルのリストを登録すると、CAS SciFinder で文献情報を検索 した際に、機関での利用可否の観点 (Available at My Institution) から絞込みができます。対象誌 のリストは Update Journal Lists から設定します。

#### CAS SciFinder 検索画面での表示例

| References search                                                                                   | for "high throughout cloning"                                                                                                    |                                                                                                    |  |  |  |  |  |
|----------------------------------------------------------------------------------------------------|----------------------------------------------------------------------------------------------------|----------------------------------------------------------------------------------------------------|--|--|--|--|--|
| Substances -                                                                                        | ons + 66 Citing + X Knowledge Graph                                                                                                    |                                                                                                    |  |  |  |  |  |
| Filter Behavior                                                                                     | Filtering: Available at My Institution: Digital X                                                                                                    | Clear All Filter                                                                                                    |  |  |  |  |  |
| Filter by Exclude                                                                                   | 17,762 Results                                                                                                    | Sort: Relevance 👻 View: Full Abstract                                                                                                    |  |  |  |  |  |
| ✓ Search Within Results                                                                             |                                                                                                    | <b>a</b> A                                                                                                    |  |  |  |  |  |
| <ul> <li>Document Type</li> </ul>                                                                   | A versatile and efficient high-throughput cloning                                                                                                    | A versatile and efficient high-throughput cloning tool for structural biology                                                                                                    |  |  |  |  |  |
| ✓ Language                                                                                          | By: Geertsma, Eric R.; Dutzler, Raimund                                                                                                    | By: Geertsma, Eric R.; Dutzler, Rimund                                                                                                    |  |  |  |  |  |
| <ul> <li>Publication Year</li> </ul>                                                                | expression vectors Methods for the cloning                                                                                                    | g of large numbers of open reading frames into expression vectors                                                                                                    |  |  |  |  |  |
| 1963 200<br>No Min to No Max Appl                                                                   | are of critical importance<br>termed fragment excha<br>expression vectors and is highly efficient and very economic in in<br>feature of significantly extending target open reading frames with<br>relative to the methods:                                                                                                    | e for challenging structural biol, projects. Here we describe a system<br>nge (FX) cloning that facilitates the high throughput generation of<br>the method is based on a class IIs restriction enzyme and neg.<br>oning combines attractive features of established recombination-<br>tforward transfer of an open reading frame into a variety of<br>ts use. In addition, FX cloning avoids the common but undesirable<br>th cloning related sequences, as it leaves a minimal seam of only a                                |  |  |  |  |  |
| 1963 2002<br>No Min to No Max Apply<br>View Large                                                   | are of critical importance<br>termed fragment excha<br>expression constructs.<br>and ligation-independent cloning methods: it allows the straight<br>expression vectors and is highly efficient and very economic in i<br>feature of significantly extending target open reading frames wi<br>single extra amino acid<br>evelopment of the straight of the straight of the straight of the<br>single extra amino acid<br>with failthing and the straight of the straight of the<br>single extra amino acid<br>evelopment of the straight of the straight of the straight of the<br>single extra amino acid<br>evelopment of the straight of the straight of the<br>single extra amino acid<br>evelopment of the straight of the straight of the straight of the<br>single extra amino acid<br>evelopment of the straight of the straight of the straight of the<br>straight of the straight of the straight of the straight of the<br>straight of the straight of the straight of the straight of the straight of the<br>straight of the straight of the straight of the straight of the straight of the straight of the s | e for challenging structural biol. projects. Here we describe a system<br>nge (FX) cloning that facilitates the high throughput generation of<br>the method is based on a class IIS restriction enzyme and neg.<br>oning combines attractive features of established recombination-<br>tiforward transfer of an open reading frame into a variety of<br>ts use. In addition, FX cloning avoids the common but undesirable<br>th cloning related sequences, as it leaves a minimal seam of only a<br>stitution:                 |  |  |  |  |  |
| 1963 200<br>No Min to No Max Apply<br>View Larg                                                     | and ligation-independent cloning methods:<br>and ligation-independent cloning methods: It allows the straight<br>expression vectors and is highly efficient and very economic in in<br>feature of significantly extending target open reading frames wi<br>single extra amino acid<br>eukaryotic expression<br>and thus facilitates a target<br>eukaryotic expression<br>Available at My In<br>機関で所蔵する雑                                                                                                    | e for challenging structural biol. projects. Here we describe a system<br>nge (FX) cloning that facilitates the high throughput generation of<br>the method is based on a class IIS restriction enzyme and neg.<br>oning combines attractive features of established recombination-<br>tforward transfer of an open reading frame into a variety of<br>ts use. In addition, FX cloning avoids the common but undesirable<br>th cloning related sequences, as it leaves a minimal seam of only a<br>stitution:<br>誌、契約中の電子ジャーナル |  |  |  |  |  |
| 1963 202 No Min to No Max Apply View Larg Advailable at My Institution Digital (17K) Hardcopy (14K) | are of critical importance<br>termed fragment excha<br>expression constructs.<br>selection markers. K d<br>and ligation-independent cloning methods: It allows the straight<br>expression vectors and is highly efficient and very economic in I<br>feature of significantly extending target open reading frames wi<br>single extra anino acid to acid the straight<br>eukaryotic expression<br>and thus facilitates a to<br>full Test                                                                                                    | e for challenging structural biol. projects. Here we describe a system nge (FX) cloning that facilitates the high throughput generation of the method is based on a class IIs restriction enzyme and neg. oning combines attractive features of established recombination-tforward transfer of an open reading frame into a variety of to use. In addition, FX cloning avoids the common but undesirable th cloning related sequences, as it leaves a minimal seam of only a stitution:<br>誌、契約中の電子ジャーナル                       |  |  |  |  |  |

#### Update Journal Lists 画面

| CAS 🔅 🤉                          | Customer Portal My Profile   About CAS Customer Portal   Contact Us   |
|----------------------------------|-----------------------------------------------------------------------|
| Welcome Taro JAICI   Sign        | Out                                                                   |
| My Account                       | Journal Lists [Help]                                                  |
| My Profile                       | Choose the ISSN list to update for Univ of JAICI                      |
| Manage SciFinder Accounts        | Your Library Holdings                                                 |
| Create/Update Registration       | ( Upload   Display   Delete )                                         |
| View/Download Reports            | ✓Your Electronic Journal Subscriptions<br>(Upload   Display   Delete) |
| SciFinder®                       |                                                                       |
| Download Documentation           | (Upload   Display   Delete )                                          |
| Full Text Customizations®        |                                                                       |
| Direct Linking Options           |                                                                       |
| Update Journal Lists             |                                                                       |
| Update In-House Options          |                                                                       |
| Update Web-Based Options         |                                                                       |
| Update Fee-Based Options         |                                                                       |
| Customize Full Text Options page |                                                                       |
|                                  |                                                                       |

#### 登録雑誌のアップロード方法

登録する雑誌のリスト\*を用意し、アップロードしたいリストの「Upload」リンクをクリック、表示 される画面でファイルを指定し、「Upload File」をクリックします。

| Journal Lists [Help]<br>Choose the ISSN list to up<br>(Upload   Display   Dele<br>(Upload   Display   Dele<br>SciFihder<br>(Upload   Display   Dele | late for Univ of JAICI<br>te )<br>al Subscriptions<br>te )<br>te ) | 登録する雑誌のリストは、テキストファイル<br>(.txt 形式) で作成します。<br>入力形式: <i>ISSN: CODEN XXXX YYYY</i><br>- 雑誌1誌につき1行ずつ記載<br>- ISSN のみ必須<br>CODEN があればより正確に登録可能<br>- XXXX (開始年) YYYY (終了年)<br>(1つだけの場合は開始年を入力) |
|----------------------------------------------------------------------------------------------------|--------------------------------------------------------------------|----------------------------------------------------------------------------------------------------|
|                                                                                                    |                                                                    | <ul> <li>(何) 0001-4842: ACHRE4<br/>1217-8969<br/>0097-6156: ACSMC8 1997<br/>0904-213X: ACHSE7 1996 1998<br/>1318-0207 1990 1994</li> </ul>                                              |
| CAS                                                                                                    | Out                                                                | My Profile   About CAS Customer Portal   Contact Us                                                                                                    |
| My Account                                                                                                    | Upload Your Library Holdings                                       | for Univ of JAICI: [Help]                                                                                                    |
| My Profile                                                                                                    | Please select the TXT or XLS file you wish to up                   | pload ファイルを選択 礼訳されていません                                                                                                    |
| Manage SciFinder Accounts                                                                                                    |                                                                    |                                                                                                    |
| Create/Update Registration                                                                                                    |                                                                    |                                                                                                    |
| View/Download Reports                                                                                                    | (2)                                                                |                                                                                                    |
| SciFinder <sup>®</sup><br>Download Documentation                                                                                                    | Success:<br>The new ISSN entries have b                            | been added to your list.                                                                                                    |
|                                                                                                    | 正しく                                                                | Uploadされた場合の画面                                                                                                    |

雑誌リストを新たに設定し直す場合は、現在の設定ファイルを一旦「Delete」で削除し、現在登録中 のものも含めてすべての雑誌のリストが入ったファイルを再度アップロードしてください(削除する 前に、現在の設定ファイルは一度ダウンロードして保存することをおすすめします)。

# 7-2. Full Text リンクのカスタマイズ:In-house Resources 設定

CAS SciFinder の文献情報からフルテキスト(電子ジャーナル、特許明細書等)へアクセスする際、 CAS SciFinder 画面および経由する Web 画面に表示されるリンクの設定をカスタマイズできます。

#### 雑誌論文の場合

| CAS 💓 SciFinder                                                                                                    | References + high throughput cioning                                                                                                    |                                                                                                    |
|----------------------------------------------------------------------------------------------------|----------------------------------------------------------------------------------------------------|----------------------------------------------------------------------------------------------------|
| Return to Results                                                                                                    |                                                                                                    | 雑誌論文レコード詳細表示画面                                                                                                    |
| A versatile and effic                                                                                                    | ient high-throughput cloning tool for                                                                                                    | structural biology                                                                                                    |
| 2 46 155 4                                                                                                    | Ø Citation Map                                                                                                    |                                                                                                    |
| n this Reference                                                                                                    | By: Geertsma, Eric R.; Dutzler, Raimund                                                                                                    |                                                                                                    |
| • <u>Concepts</u> ➤                                                                                                    | DOI: 10.1021/bi200178z                                                                                                    |                                                                                                    |
| Substances     Cited Documents                                                                                                    | Methods for the <b>cloning</b> of large numbers of open reading is<br>structural biol, projects. Here we describe a system termed the<br>generation of expression constructs. The method is based o<br>combines attractive features of established recombination-<br>transfer of an open reading frame into a variety of expression<br><b>cloning</b> avoids the common but undesirable feature of sign<br>sequences, as it leaves a minimal seam of only a single extra<br>robust and suitable for all common pro- and eukaryotic expri<br>constructs compared to traditional methods and thus facility                                                                                                    | frames into expression vectors are of critical importance for challenging<br>fragment exchange (FX) <b>cloning</b> that facilitates the <b>high-throughput</b><br>n a class IIS restriction enzyme and neg, selection markers. FX <b>cloning</b><br>and ligation-independent <b>cloning</b> methods: it allows the straightforward<br>on vectors and is highly efficient and very economic in its use. In addition, F<br>ificantly extending target open reading frames with <b>cloning</b> related<br>a amino acid to either side of the protein. The method has proven to be ver<br>ression systems. It considerably speeds up the generation of expression<br>ates a broader expression screening. |
|                                                                                                    | sequen                                                                                                    | cina vector                                                                                                    |
|                                                                                                    |                                                                                                    | expression vectors                                                                                                    |
|                                                                                                    |                                                                                                    |                                                                                                    |
| Publication Information •                                                                                                    | Keywords: cloning fragment exchange PCR restriction enzy<br>View Source Full Text • In-he<br>Journal JAICI Library DOI                                                                                                    | ★ ▲ ● ● ● ● ● ● ● ● ● ● ● ● ● ● ● ● ● ●                                                                                                    |
| Publication Information                                                                                                    | Keywords: cloning fragment exchange PCR restriction enzy<br>view Source Full Text - In-ho<br>JAICI Library DOI<br>View all Sources                                                                                                    | ↓ ↓ ↓ ↓ ↓ ↓ ↓ ↓ ↓ ↓ ↓ ↓ ↓ ↓ ↓ ↓ ↓ ↓ ↓                                                                                                    |
| Publication Information Similar References                                                                                                    | Keywords: cloning fragment exchange PCR restriction enzy<br>view Source Full Text - In-ho<br>JAICI Library DOI<br>View all Sources                                                                                                    | ↓ ↓ ↓ ↓ ↓ ↓ ↓ ↓ ↓ ↓ ↓ ↓ ↓ ↓ ↓ ↓ ↓ ↓ ↓                                                                                                    |
| Publication Information Similar References  CAS 🔅 Scil                                                                                                    | Keywords: cloning fragment exchange PCR restriction enzy<br>view Source Full Text - In-ho<br>JAICI Library DOI<br>View all Sources<br>Finder                                                                                                    | ↓ ♪ ↓ ↓ ↓ ↓ ↓ ↓ ↓ ↓ ↓ ↓ ↓ ↓ ↓ ↓ ↓ ↓ ↓ ↓                                                                                                    |
| Publication Information  Similar References  CAS Scil A versatile and                                                                                                    | Keywords: cloning fragment exchange PCR restriction enzy<br>view Source Full Text In-he<br>JAICI Library DOI<br>View all Sources<br>Finder<br>efficient high-throughput cloning to                                                                                                    | ↓ ↓ ↓ ↓ ↓ ↓ ↓ ↓ ↓ ↓ ↓ ↓ ↓ ↓ ↓ ↓ ↓ ↓ ↓                                                                                                    |
| <ul> <li>Publication Information</li> <li>Similar References</li> <li>CAS Similar Scill</li> <li>A versatile and<br/>By: Geertsma, Eric R; D<br/>Biochemistry (2011), 50</li> </ul>                                                         | Keywords: cloning fragment exchange PCR restriction enzy<br>View Source Full Text - In-ho<br>JAICI Library DOI<br>View all Sources<br>Finder<br>Efficient high-throughput cloning to<br>utzler, Raimund<br>(15), 3272-3278   Language: English, Database: CAplus a                                                                                                    | ↓ ↓ ↓ ↓ ↓ ↓ ↓ ↓ ↓ ↓ ↓ ↓ ↓ ↓ ↓ ↓ ↓ ↓ ↓                                                                                                    |
| Publication Information  Similar References  CAS Scill  A Versatile and By: Geertsma, Eric R.; D Biochemistry (2011), 50  G View Source                                                                                                    | Keywords: cloning fragment exchange PCR restriction enzy<br>view Source Full Text - In-ho<br>JAICI Library DOI<br>View all Sources<br>Finder<br>Efficient high-throughput cloning too<br>utzler, Raimund<br>(15), 3272-3278   Language: English, Database: CAplus all                                                                                                    | ↓ ↓ ↓ ↓ ↓ ↓ ↓ ↓ ↓ ↓ ↓ ↓ ↓ ↓ ↓ ↓ ↓ ↓ ↓                                                                                                    |
| <ul> <li>Publication Information</li> <li>Similar References</li> <li>CAS Science</li> <li>A versatile and<br/>By: Geertsma, Eric R.; D<br/>Biochemistry (2011), 50<br/>View Source</li> <li>In-house Resource<br/>JAICI Library</li> </ul> | Keywords: cloning fragment exchange PCR restriction enzy         Image: Source Full Text         JAICI Library DOI         JaiCI Library DOI         View Source Full Text         JAICI Library DOI         Journal Ucer         Finder         Efficient high-throughput cloning to utzler, Raimund         (15), 3272-3278   Language: English, Database: CAplus and Utzler, Raimund         (15), 3272-3278   Language: English, Database: CAplus and Utzler, Raimund                                                                                                    | ↓ ↓ ↓ ↓ ↓ ↓ ↓ ↓ ↓ ↓ ↓ ↓ ↓ ↓ ↓ ↓ ↓ ↓ ↓                                                                                                    |
| Publication Information  Similar References  CAS  Scill  A versatile and By: Geertsma, Eric R.; D Biochemistry (2011), 50  yiew Source In-house Resource JAICI Library  DOI                                                                 | Keywords: cloning fragment exchange PCR restriction enzy<br>・ View Source Full Text · In-ho<br>JAICI Library DOI<br>View all Sources DOI<br>view all Sources<br>Finder<br>efficient high-throughput cloning to<br>utzler, Raimund<br>(15), 3272-3278   Language: English, Database: CAplus all<br>es In-house Resources O<br>DOI (デジタルオブジ                                                                                                    | ↓ ↓ ↓ ↓ ↓ ↓ ↓ ↓ ↓ ↓ ↓ ↓ ↓ ↓ ↓ ↓ ↓ ↓ ↓                                                                                                    |
| Publication Information  Similar References  CAS  Scill  A versatile and By: Geertsma, Eric R.; D Biochemistry (2011), 50  View Source In-house Resource JAICI Library DOI 10.1001/bi0001705                                                | Keywords: cloning fragment exchange PCR restriction enzy<br>「 View Source Full Text - In-ho<br>JAICI Library DOI<br>View all Sources<br>Finder<br>Efficient high-throughput cloning to<br>utzler, Raimund<br>(15), 3272-3278   Language: English, Database: CAplus and<br>Ender<br>Ender<br>Ender<br>Efficient high-throughput cloning to<br>Utzler, Raimund<br>(15), 3272-3278   Language: English, Database: CAplus and<br>Ender<br>Ender | ↓ ↓ ↓ ↓ ↓ ↓ ↓ ↓ ↓ ↓ ↓ ↓ ↓ ↓ ↓ ↓ ↓ ↓ ↓                                                                                                    |

#### 特許の場合

Espacenet

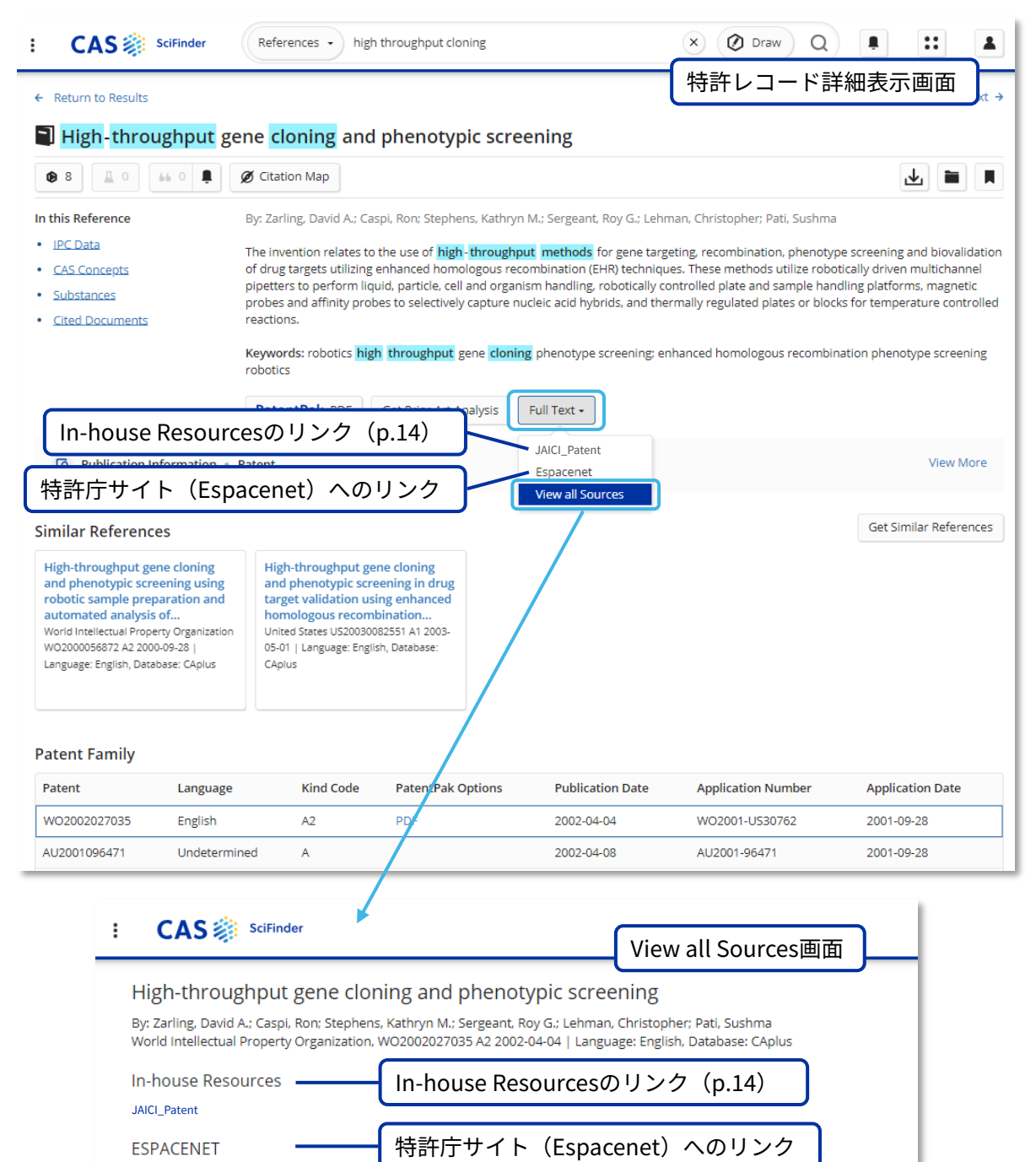

#### Update In-house Options 画面

デフォルトで表示されるリンク(DOI、Espacenet)以外に、機関内のサイトや別途契約されている リンクリゾルバへのリンクを設定できます。

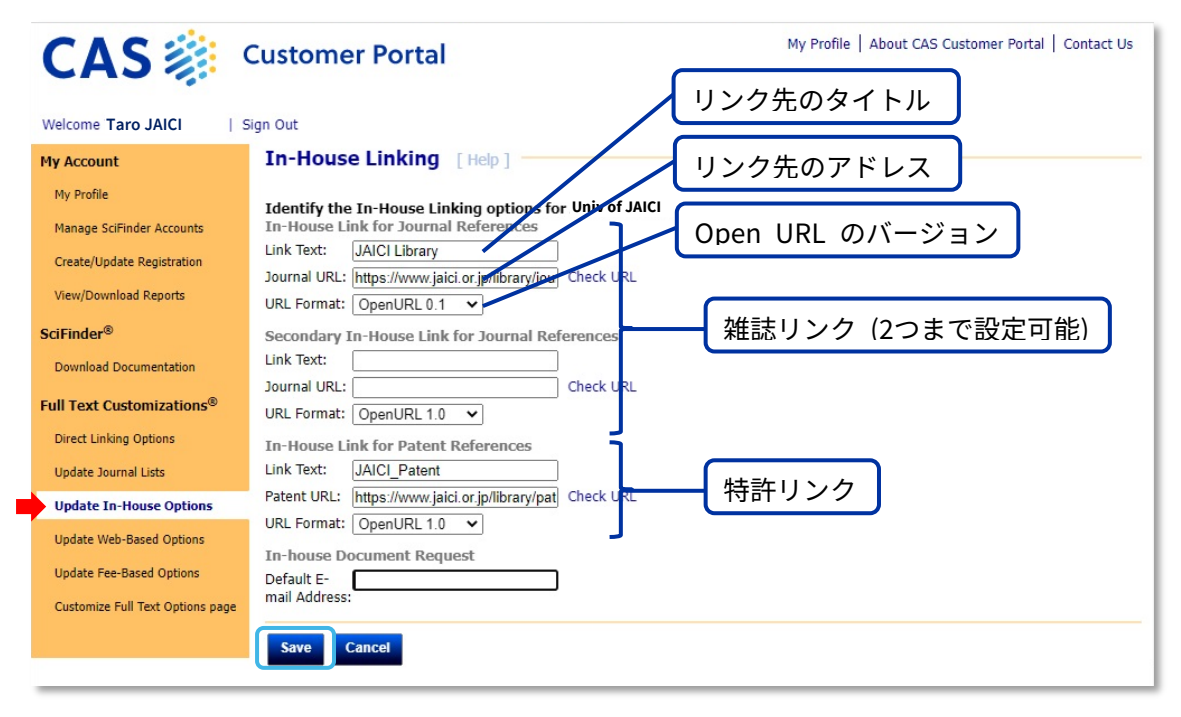

【参考】リンクリゾルバを設定する場合

- Link Text: リンクリゾルバのページタイトル
- Journal (Patent) URL: リンクリゾルバの Base URL
- URL format: 対応する Open URL のバージョンを選択

※設定は保存してから反映されるまでに 20~30 分かかります。